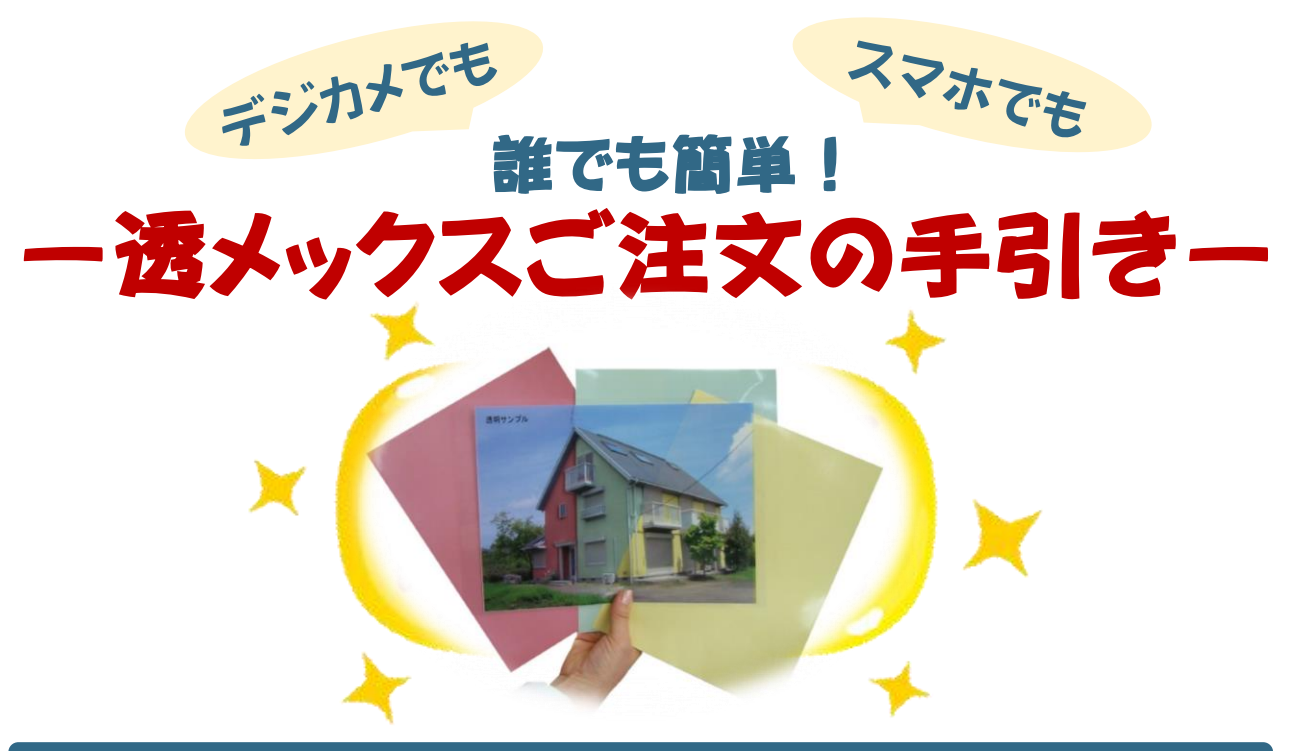

## STEP1 写真を撮ろう

## ~「透メックス」シートをよりきれいに仕上げるために~

- ・「透メックス」シートは撮影した画像をA4サイズに引き伸ばして作成致します。
- ・撮影する前にデジカメやスマホの画像サイズを5M以上また2048×1536ピクセル 以上に設定して撮影して下さい。

・印刷サイズは「<mark>4:3</mark>」です。

● デジカメの場合:メニューボタンを押し、画像サイズを設定します。 画質を「ファイン」にすると、よりきれいに仕上がります。

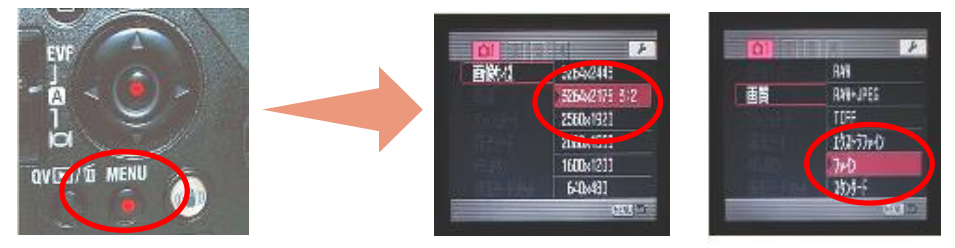

● iPad、iPhoneの場合:

設定→カメラ→フォーマット(任意)

・・・高効率(HEIFなどで保存されます。メール添付時にJPEGに変換して下さい。) 互換性優先(JPEGで保存されます。)

撮影サイズの変更

・・・カメラを起動し、画面を上にスワイプするか、画面上部の上矢印のアイコンを 選択後、「4:3」を選択します。

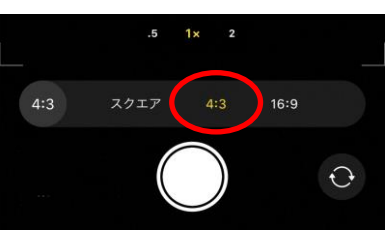

カメラの設定ができたら 建物の写真を撮りましょう! 撮影のポイントは、別紙のpdf 「撮影のポイント」でご確認ください。

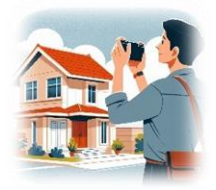

## STEP2 ネットで注文しよう

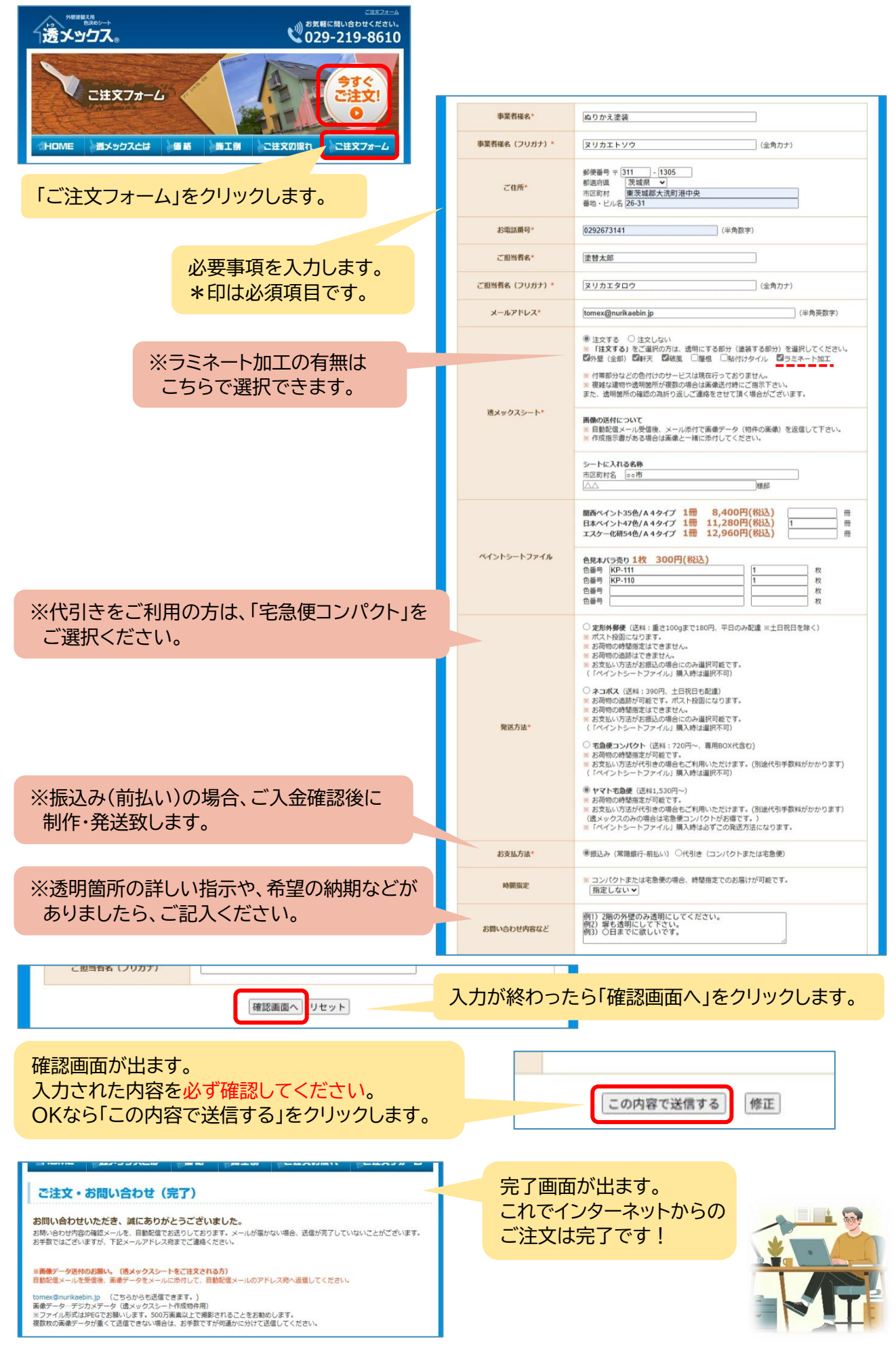

## STEP3 メールに画像を添付して、送信しよう

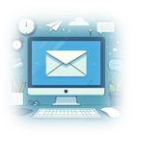

ご注文フォームよりご入力の上送信をクリックすると、自動配信メールが届きます。
※ 数分待っても届かない場合は、迷惑メールフォルダに入っていないかご確認ください。

自動配信メールに画像を添付し、返信します。

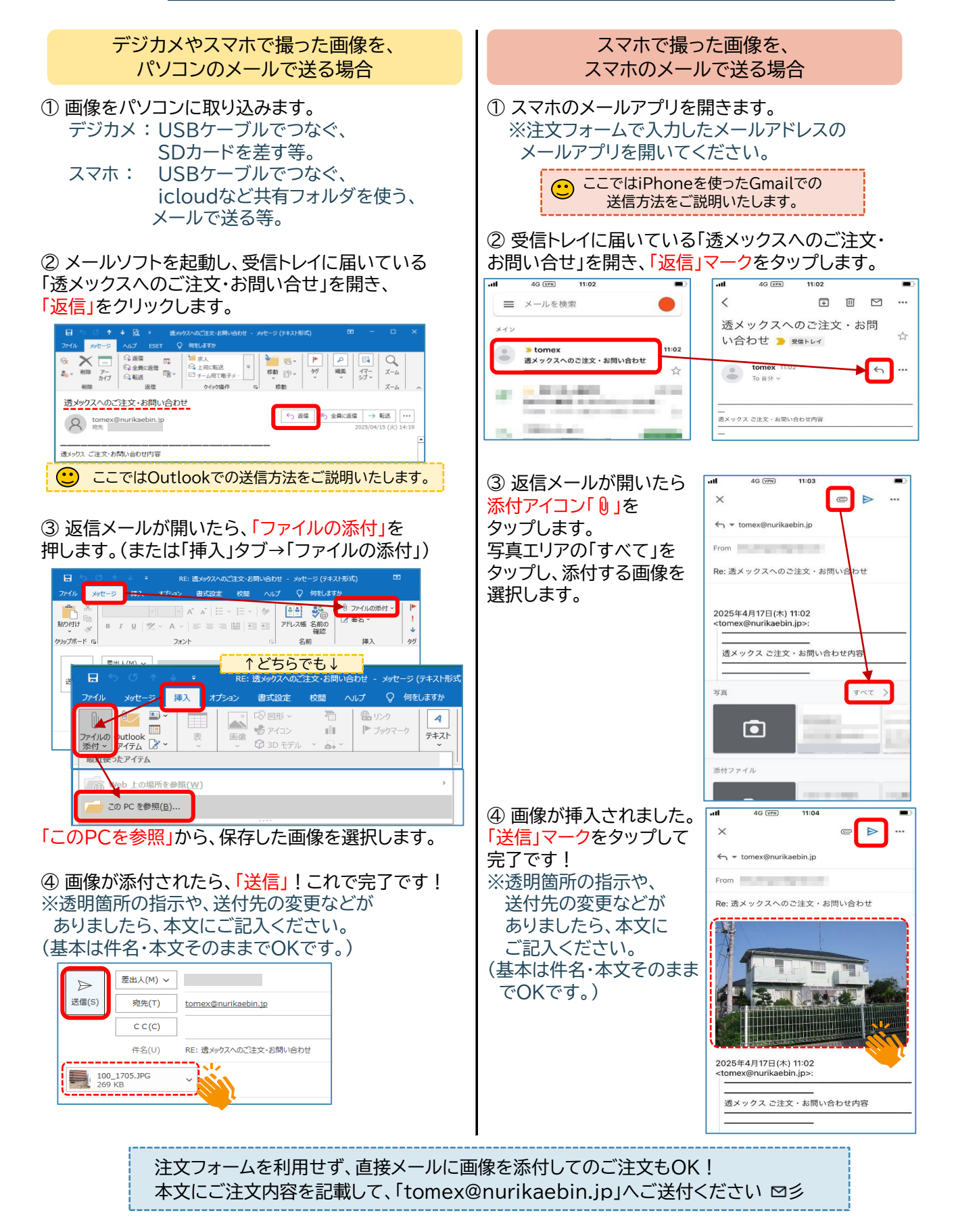